# Expedite

#### Medicaid Staff User Training

June 24, 2013

### Welcome To Expedite

Paul McWhorter, Beneficiary Services Policy, Training & Operations Readiness Director Micki Allen, Information Technology Training Coordinator

Expedite is Alabama Medicaid's new Medicaid Application Web Portal. Expedite is designed to provide a simple interface for users to complete and submit an electronic application for Medicaid benefits online.

Using Expedite ensures immediate receipt of Medicaid applications by the Medicaid Agency which in turn benefits eligible applicants by securing their accrual date. Uploading supplemental forms and trailing documents within the Expedite System also guarantees that these items are received in a timely manner and will remain associated to the correct online application.

### **Getting Started**

Access the Expedite web portal

- 1. Open your Web Browser (Internet Explorer, Mozilla, Firefox, Safari, Opera, Google Chrome, etc.) to the Medicaid.Alabama.gov site.
- 2. Click Apply for Medicaid.
- 3. Click Expedite Application.
- 4. Select Expedite

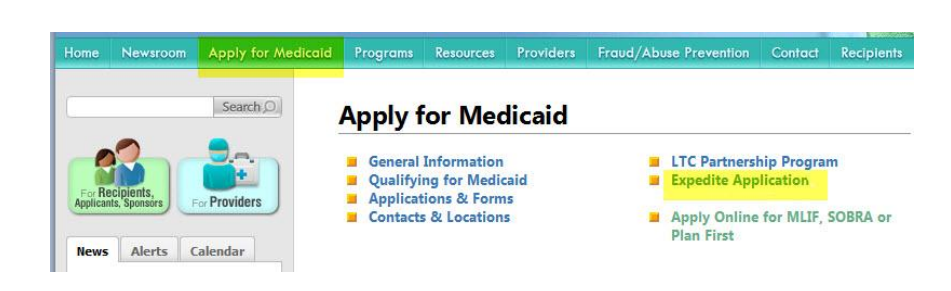

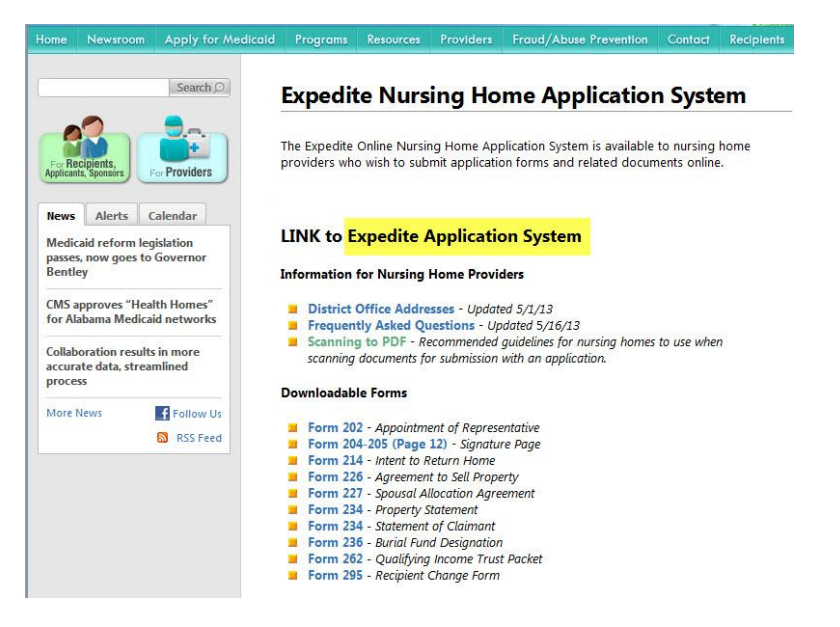

### Register

Users new to the Expedite System must Register prior to using the site. Once the user registration has been approved, the Expedite System will generate a confirmation email.

- Click Sign Up Now. 1.
- 2. Completing the registration form.
  - Complete all registration fields.
  - An accessible, valid, and unique email address is required.
  - Enter your DO or CSC name in the Company field.
  - Your password must be at least 8 characters in length.
- 3. Read and check the box indicating you accept and agree to the statements and policies of this site.
- 4. Click Submit Registration.

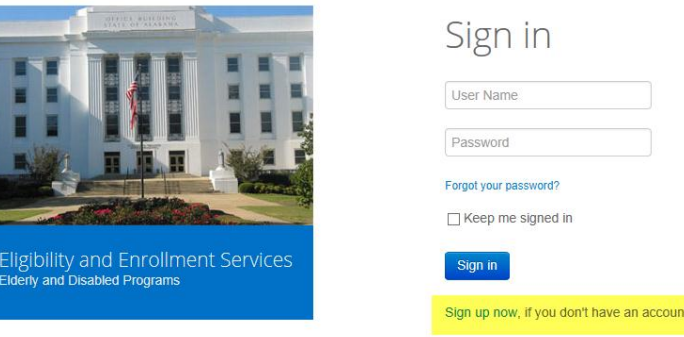

| User Name       |       |  |
|-----------------|-------|--|
| Password        |       |  |
| Forgot your pas | word? |  |
|                 |       |  |

#### Registration

To continue, you must be registered to use this site. Complete and submit the requested information.

| Your name          | First                                                            |
|--------------------|------------------------------------------------------------------|
| Email Address      | someone@example.com                                              |
| Company            | Enter facility name                                              |
| Telephone          | (555) 555-5555                                                   |
| How would you like | to sign in?                                                      |
| 🎍 User Name        | 8-character minimum                                              |
| Create Password    | 8-character minimum                                              |
| Confirm Password   |                                                                  |
|                    | □ I accept and agree to the statements and policies of this site |
|                    |                                                                  |

### Sign In

Once new users have registered and received a registration confirmation email, they can begin to use the Expedite System.

- 1. Navigate to the Expedite home page.
- 2. Enter User Name.
- 3. Enter Password.
- 4. Click Sign in.

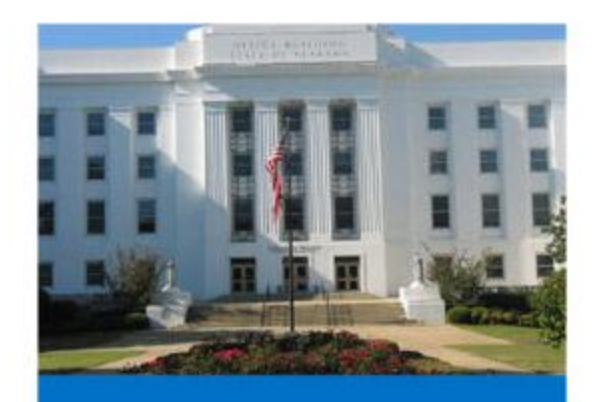

Eligibility and Enrollment Services Elderly and Disabled Programs

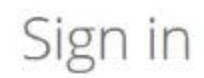

| User Name             |  |
|-----------------------|--|
| Password              |  |
| Forgot your password? |  |
| Keep me signed in     |  |

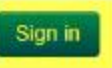

Sign up now, if you don't have an account.

#### Manage Your Account

| Manage Y              | 'our Account                    | Home | About | Contact | Dashboa | d 👌 mickiallen 👻    |
|-----------------------|---------------------------------|------|-------|---------|---------|---------------------|
| Change your profile s | settings.                       |      |       |         |         | Manage Your Account |
| Your Name             | micki                           |      |       |         |         | Sign out            |
| Email Address         | micki.allen@noreply alabama.gov | )    |       |         |         |                     |
| Company               | Alabama Medicaid Agency         |      |       |         |         |                     |
| Telephone             | (334) 222-5555                  |      |       |         |         |                     |
|                       | Save Settings                   |      |       |         |         |                     |

Expedite users can manage their own user accounts (i.e. name change, phone change, etc.). Account management options are located beneath the user profile menu. Click the drop down arrow and select a task to perform.

#### Manage Your Account

Users can update the following fields: Name Email Company Telephone

#### **Change Your Password**

Expedite passwords must be at least 8 characters in length.

#### Medicaid Staff User Dashboard

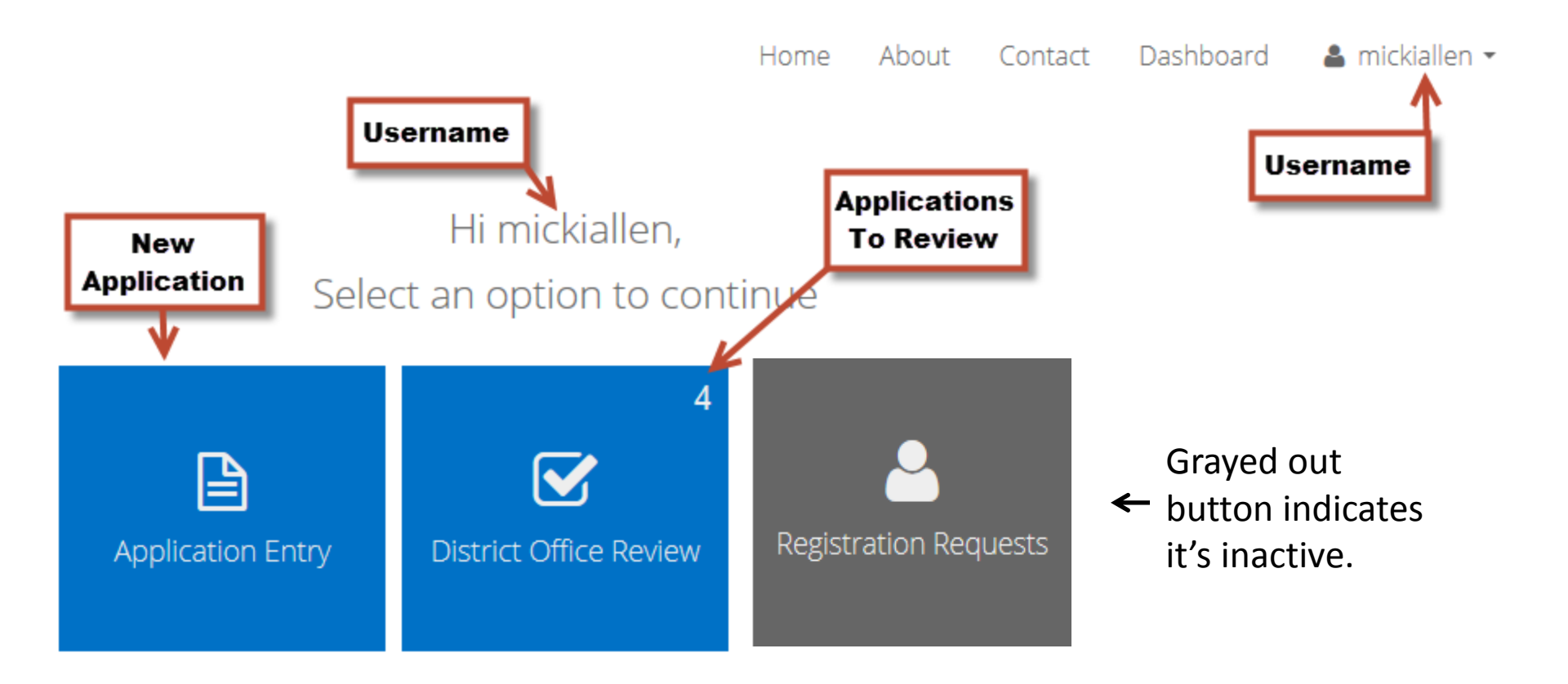

#### **Application Entry Button**

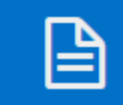

Application Entry

Selecting the **Application Entry** button from the Dashboard displays a list of applications submitted by the current user, a search field for locating applications, and a New Application button for creating a new application.

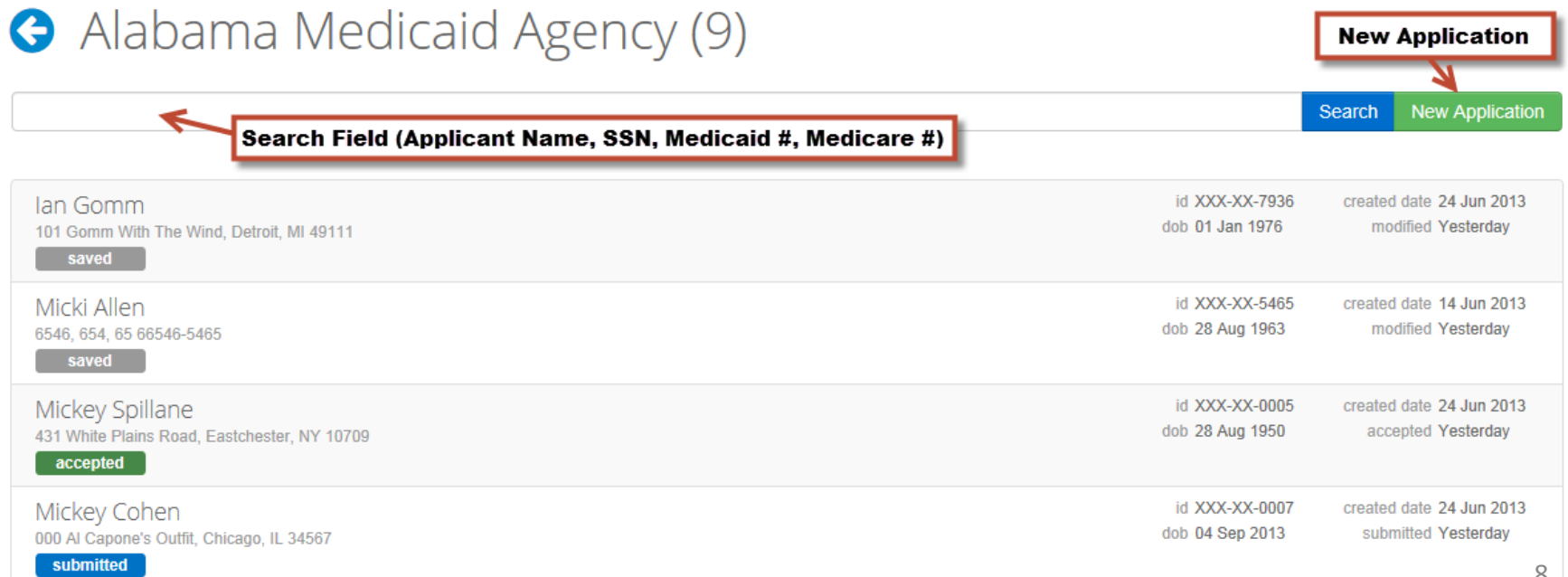

#### **Application Process**

The Expedite system is an online version of the Alabama Medicaid Application. The online application is designed in sections imitating to a great degree the printed application.

Users may select to be "guided" through the application using the Save and Continue button at the bottom of a page OR navigate directly to a specific page using the Application Menu at the top of page. Validation and conditional coding is in place within Expedite prohibiting the submission of an incomplete application.

| Applicant                         | Sponsor, Legal, & Veteran Status | Living Arrangement | Residence         |
|-----------------------------------|----------------------------------|--------------------|-------------------|
| Sponsor                           | Spouse / Former Spouse           | Veteran            | Household Members |
| Income, Property, & Resources Sta | Income                           | Property           | Resources         |
| Insurance & Personal Property Sta | Insurance                        | Personal Property  | Attachments       |

#### Save and Continue

Skip This Section

The Online Medicaid Application process provides the ability to save an application for completion at a later date. Saving an application does not submit it to the Alabama Medicaid Agency. Once saved, the applicant (or sponsor) may return at any time to finish the application and submit it for processing.

### Navigating Expedite

Please do not use the **'BACK'** button on your browser when navigating through Expedite. Expedite users will have access to the site menu, application menu, and embedded navigational buttons to use while moving throughout the system.

Expedite Site Menu -> Home About Contact Dashboard & mickiallen -

#### Expedite Application Menu 🕹

| Applicant                            | Sponsor, Legal, & Veteran Status | Living Arrangement | Residence         |
|--------------------------------------|----------------------------------|--------------------|-------------------|
| Sponsor                              | Spouse / Former Spouse           | Veteran            | Household Members |
| Income, Property, & Resources Status | Income                           | Property           | Resources         |
| Insurance & Personal Property Status | Insurance                        | Personal Property  | Attachments       |

If you have begun an application and use the browser's **'BACK'** button, the system will return you to the application listing. The application you were working on will be listed as "Saved." You may select the application to complete it.

| Ġ Alabama Medicaid Agency (8)                    |                                   |                                            |
|--------------------------------------------------|-----------------------------------|--------------------------------------------|
|                                                  |                                   | Search New Application                     |
| Micki Allen<br>6546, 654, 65 66546-5465<br>saved | id XXX-XX-5465<br>dob 28 Aug 1963 | created date 14 Jun 2013<br>modified Today |
| Mickey Spillane                                  | id XXX-XX-0005                    | created date 24 Jun 2013                   |

10

#### Navigating Expedite (continued)

Users may use the application menu to navigate directly to a particular page. Use the hide menu icon to hide the application menu and expose the site menu.

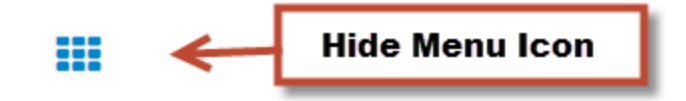

| Applicant                            | Sponsor, Legal, & Veteran Status | Living Arrangement | Residence         |
|--------------------------------------|----------------------------------|--------------------|-------------------|
| Sponsor                              | Spouse / Former Spouse           | Veteran            | Household Members |
| Income, Property, & Resources Status | Income                           | Property           | Resources         |
| Insurance & Personal Property Status | Insurance                        | Personal Property  | Attachments       |
|                                      |                                  |                    |                   |

Users may also use the **'BACK'** icon within Expedite to move backwards through the application pages. \*Please remember not to use the browser's back button.

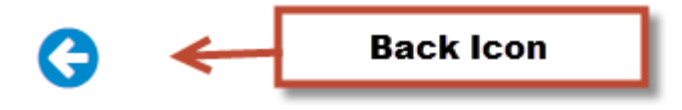

#### Attachments

Some sections of the online Medicaid Application require the attachment of documents and forms (e.g. bank statements, deeds to assets, etc.). In order to attach the required forms and documents you must first scan the hard copies.

The Expedite system accepts only files that have been saved and/or scanned in PDF format. PDF files are secure and because of their smaller size, efficient for use with the Expedite System. The maximum file size for Expedite attachments is 2 MB.

#### Select Attachment...

- 1. Click Select Attachment.
- 2. Browse to locate PDF file.
- 3. Select the PDF File to attach.
  - It is preferable that common files be scanned as one document as size permits.
     For example, if you have 5 bank statements to attach, applicants may be able to scan the bank statements together and upload them as one document depending on file size outcome.
  - Verify all attached files are legible do so during scanning process.
- 4. Select Insert.

#### **Attachment Overview**

The last section on the Application Menu is Attachments. Attachments is purposely position at the end of the application process to provide users an opportunity to view and verify attachments before submitting the application.

| Applicant                            | Sponsor, Legal, & Veteran Status | Living Arrangement | Residence         |
|--------------------------------------|----------------------------------|--------------------|-------------------|
| Sponsor                              | Spouse / Former Spouse           | Veteran            | Household Members |
| Income, Property, & Resources Status | Income                           | Property           | Resources         |
| Insurance & Personal Property Status | Insurance                        | Personal Property  | Attachments       |

- 1. Navigate to the Attachments section of Expedite.
- Preview to verify each document belongs to the selected record, is complete, and is legible.

NOTE: You may continue to attach documents in the Attachment area even after an application has been submitted.

#### Attachments

Follow all instructions given throughout the form. Answer each question completely and accurately

Review or manage all your existing attachments. If you have any additional documentation, please use this screen to attach those files.

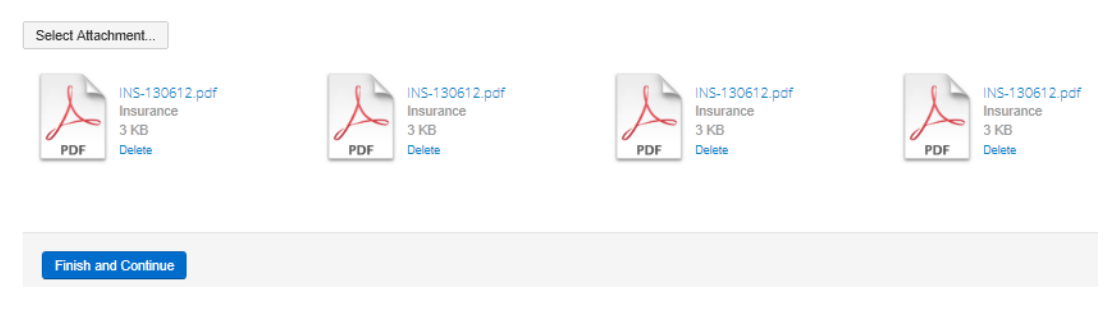

### **Required Forms**

Online Medicaid Applications must be accompanied by the following two forms:

- 1. Completed Form 202 Appointment of Representative Document assigning Appointment of Representative to the Nursing Home Facility submitting the online application.
- 2. Signed Agreement and Affirmation Signature Page.

Both of the required forms can be downloaded from the Expedite Site located on the Alabama Medicaid Website (Medicaid.Alabama.gov).

- 1. Download forms to desktop or other location.
- 2. Print forms.
- 3. Complete and sign forms.
- 4. Scan forms in PDF File Format.
- 5. Upload scanned forms by clicking the Select Attachment button located on the Expedite Sponsor, Legal, and Veteran Status page.

NOTE: Expedite will not allow applications to be submitted without the inclusion of these two documents.

### **Trailing Documents**

Documents received after an online application has been **submitted** and is being **processed** are referred to as **Trailing Documents** and must be uploaded within the Attachment Section.

- 1. Sign in to Expedite.
- Navigate to the Attachment section of Expedite.
- 3. Click Select Attachment.
- 4. Locate and upload the trailing documents.
- Preview to verify document belongs to selected record, is complete, and is legible.

#### Attachments

Follow all instructions given throughout the form. Answer each question completely and accurately.

Select Attachment. PRO-130516.pdf INC-130518.pdf RES-130520.pdf Property Income 620 KB 620 KB 620 KB PDF PDF PDF SPO-130520.pdf LEG-130520.pdf INS-130520.pdf Legal Insurance 620 KB 620 KB 620 KB PDF PDF Next Section

Review or manage all your existing attachments. If you have any additional documentation, please use this screen to attach those files.

#### Status Codes

The status code reflects the step an application is currently in within the application process.

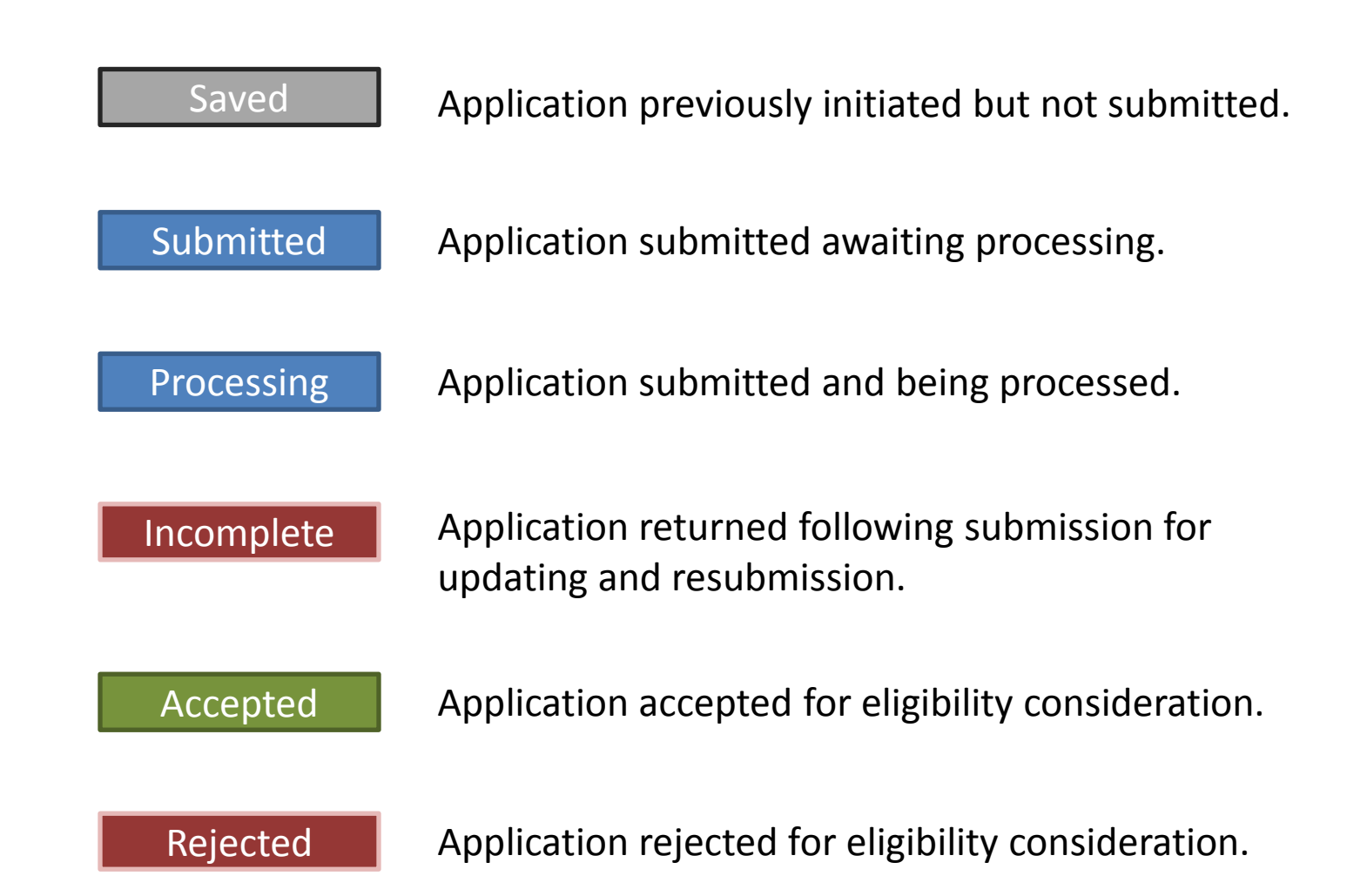

### **Editing an Application**

Expedite Applications may only be edited by the submitting user. Submitting users may only edit an application when it is in either a **Saved** or **Incomplete** status.

#### **Edit View**

Status Code =

Saved Incomplete

#### **Read Only** View

Status Code =

Submitted Processing Accepted Rejected

### MS User Tasks and Experience Within Expedite

#### Expedite & AMAES How are they connected?

**Approved** Expedite applications are delivered nightly to AMAES in a process referred to as a batch exchange. During the batch exchange, AMAES reviews preliminary eligibility criteria (e.g. existing Medicaid Application). The batch exchange process is scripted to approve or reject applications based on the presence and comparison of information currently in AMAES.

Applications **approved** during the exchange are added/updated into **AMAES** for MS User processing. Approval by AMAES updates the application's **Expedite** status code to **Approved**.

Applications **rejected** during the exchange process are not added/updated into **AMAES**. Rejection by AMAES updates the application's **Expedite** status code to **Rejected**.

#### **Expedite Application Decision**

**MS** User Expedite Decision

Reject Approve Daily Batch Exchange with AMAES Approved by Rejected by AMAES for AMAES will not processing be processed Expedite Status **Expedite Status** Code Updated to Code Updated to Decision Approved Rejected

Expedite Status Code Updated to Incomplete NH User corrects **Expedite** application and resubmits MS User

#### **District Office Review Button**

Application Count "Submitted" Status

District Office Review

It is the MS User's responsibility to review and take action on applications submitted using Expedite. At a minimum, MS Users should review **Submitted** Expedite Applications on a daily basis throughout the work week.

Once an MS Users has signed into Expedite, the **District Office Review** button will be visible. The current count of unprocessed **Submitted** applications will appear in the upper right corner of the button.

MS Users may access the unprocessed **Submitted** applications by clicking on the **District Office Review** button.

#### Submitted Status Applications Displayed By Default

The District Office Review page is designed to display applications with a **Submitted** status code and the view filter delivers the last view selected. The design efficiently shows applications that require processing by an MS User.

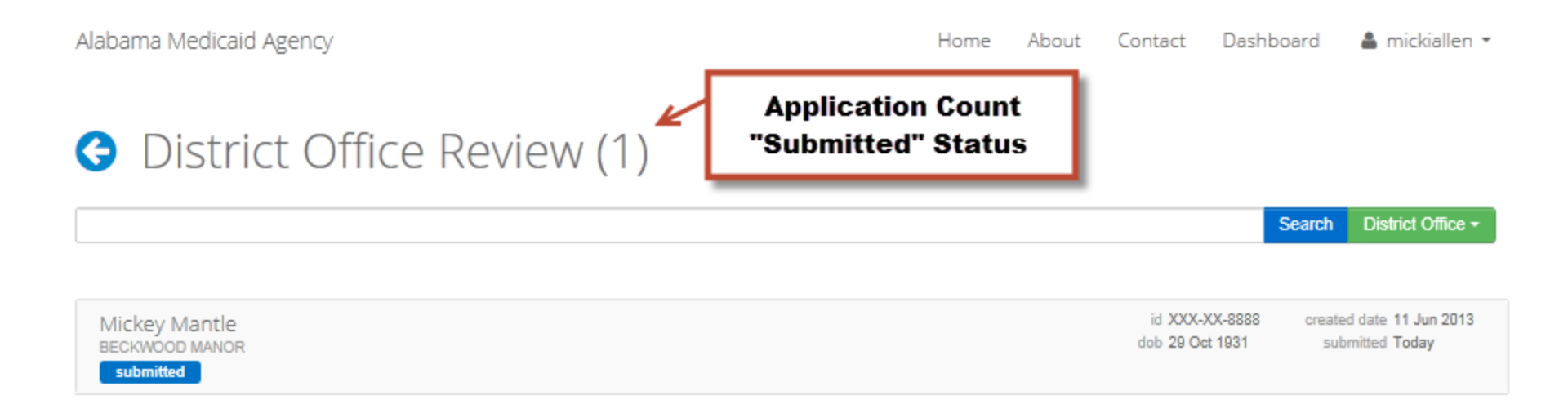

#### **View Filter**

Select a particular District Office from the dropdown list to filter **Submitted** status applications by a specific DO. Select "All" from the dropdown list for a Statewide list of applications in **Submitted** status. By default, the view filter delivers the last view selected. Simply select another DO or "All" from the list to select a different view.

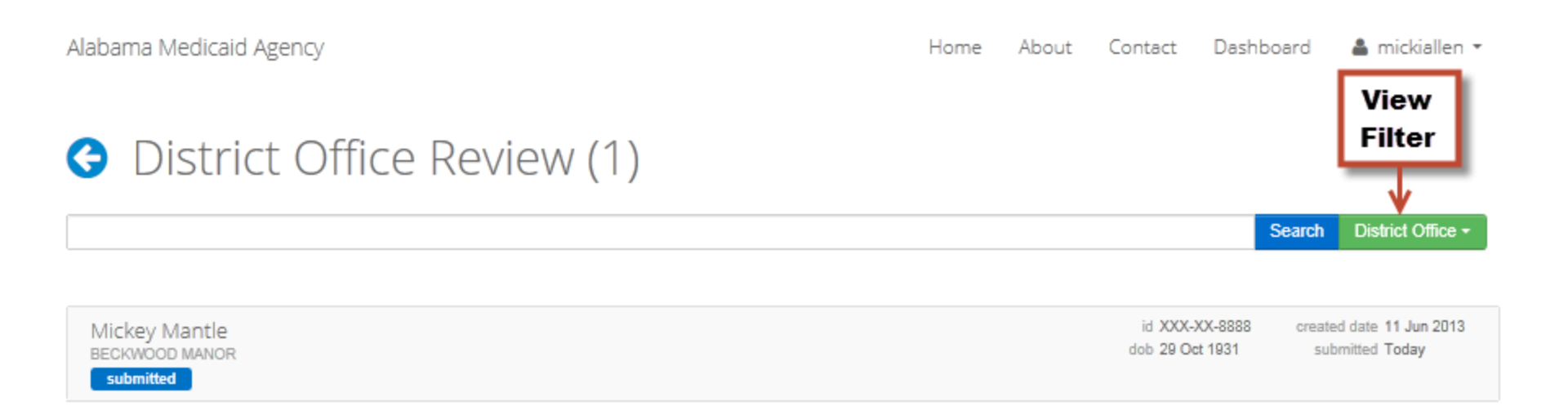

#### **Application Search**

Applications may be searched by name, SSN, Medicaid #, and Medicare #. Select a particular District Office from the dropdown list to filter **Submitted** status applications by a specific DO. Select "All" from the dropdown list for a Statewide list of applications in submitted status.

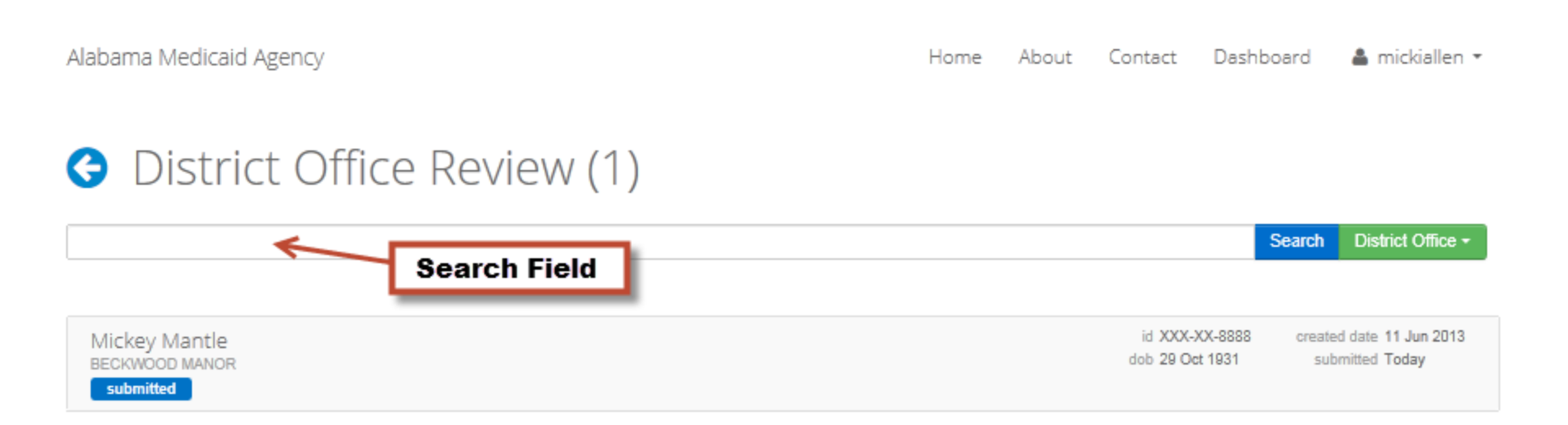

### Searching For **Processing** Applications

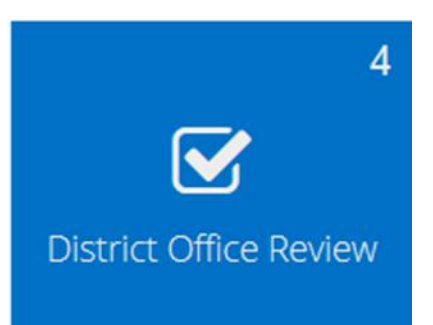

By default, the District Office Review application list is filtered to display **Submitted** status applications. If you wish to display applications in **Processing** status awaiting the nightly batch exchange, enter **#processing** or **#p** into the **Search** field.

#### G District Office Review (1)

| #processing                                    |                                               |                                   | Search            | District Office 🕶              |
|------------------------------------------------|-----------------------------------------------|-----------------------------------|-------------------|--------------------------------|
| · · · · ·                                      | Enter #processing or #p into the Search field |                                   |                   |                                |
| Mickey McManus<br>Beckwood manor<br>processing |                                               | id XXX-XX-8282<br>dob 28 Aug 1928 | created<br>proces | date 25 Jun 2013<br>ssed Today |

#### **Application Data Review**

Click on the record to open an application for review.

Alabama Medicaid Agency

Home About Contact Dashboard 🛔 mickiallen 🔻

#### Gadsden District Office Review (2)

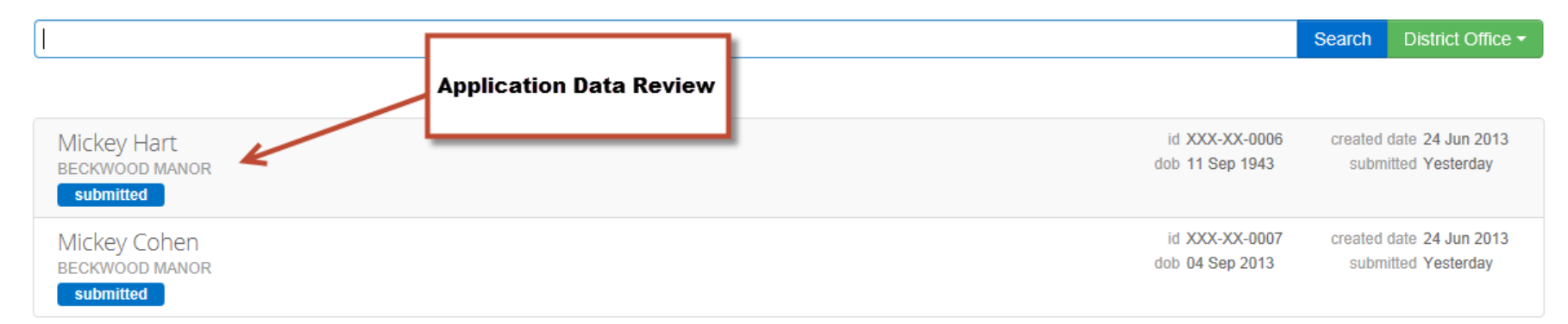

### **MS User Application Review**

During the Expedite Application review process, MS Users will move through the **Submitted** application reviewing each section and printing as desired.

- Click the Expedite application that you wish to review.
- 2. Review each section.
- You may create a case file hard copy of the application by using your browser print options to print each section as you review it.
- 4. Click **Next Section** to advance through the Expedite Application.

#### G Applicant

Follow all instructions given throughout the form. Answer each question completely and accurately.

| DOB                                                                              | Mickey Mantle<br>XXX-XX-8888<br>Submitted<br>Oct 29 1931                                                                                          |
|----------------------------------------------------------------------------------|----------------------------------------------------------------------------------------------------|
| Admission Date<br>Medicaid #<br>Medicare #                                       | Jun 11 2013<br>                                                                                                    |
| Mailing Address                                                                  | 81395 Daisy Pass<br><br>Spavinaw, OK 36067-help<br>Baldwin                                                                                        |
| Home Address                                                                     | same<br><br>,                                                                                                    |
| Personal Information                                                             |                                                                                                    |
| Marital Status<br>Race<br>Gender<br>⊠ Email Address<br>Telephone<br>Fax<br>Other | Widowed<br>Jan 01 2013<br>Other Unknown<br>Unknown<br>aintnoreason@BrettDennen.com<br>(888) 888-8888<br>(888) 888-8888<br>(888) 888-8888 Employer |

#### **MS User Attachment Review**

| Applicant                            | Sponsor, Legal, & Veteran Status | Living Arrangement | Residence         |
|--------------------------------------|----------------------------------|--------------------|-------------------|
| Sponsor                              | Spouse / Former Spouse           | Veteran            | Household Members |
| Income, Property, & Resources Status | Income                           | Property           | Resources         |
| Insurance & Personal Property Status | Insurance                        | Personal Property  | Attachments       |

MS Users are responsible for verifying that each document belongs to the selected record, is complete, and is legible. Double clicking an attachment opens it for review in Adobe. Attachments may be printed when opened using the Adobe print options.

- 1. Navigate to the Attachments section of Expedite.
- 2. Preview each document.
- 3. Print as appropriate.

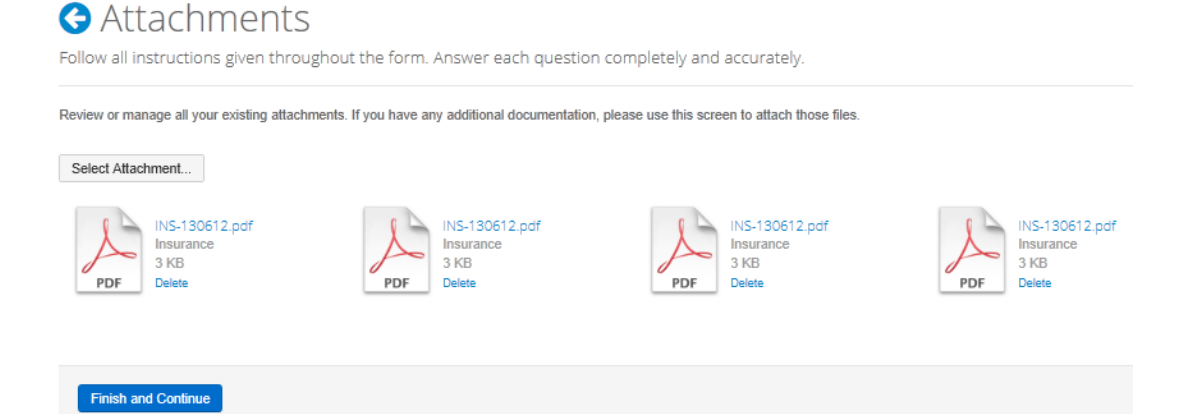

#### **AMAES** Research

Medicaid Users review each application **Submitted** to the Expedite System comparing it with any current or previous AMAES record. The AMAES research for applications submitted via Expedite is the same as those received in-person or by mail.

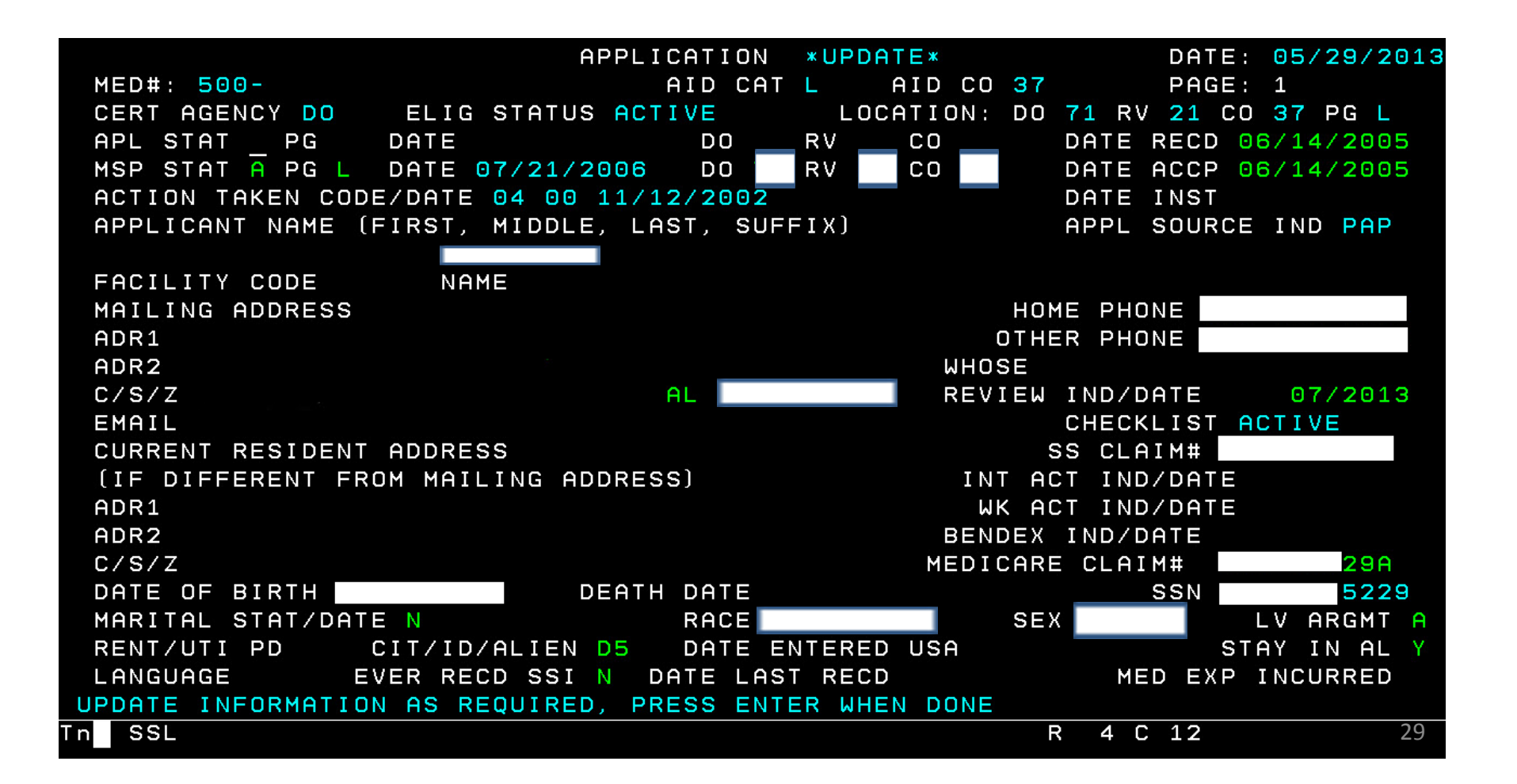

#### **Expedite Accept**

After an Expedite application has been reviewed by Medicaid Staff, the MS User will select either to **Accept** OR **Reject** the application. If **Accepted**, the application remains coded as **Processing** within Expedite and is moved to the next step in the eligibility determination process where it will be worked by an MS User in AMAES.

It is the intention of the online application process to **ACCEPT** Expedite Applications so that they can be processed for eligibility determination by an MS User once they are automatically imported into the AMAES System.

#### Oistrict Office Use Only

Follow all instructions given throughout the form. Answer each question completely and accurately.

| DISTRICT OFFICE<br>REVIEW | I acknowledge that I have reviewed the contents of the application and the supporting documentation. Does this applicant and/or application meet the Agency's current application submission process for the Elderly and Disabled Program? | ; |
|---------------------------|----------------------------------------------------------------------------------------------------|---|
|                           | ● Yes ◎ No                                                                                                    |   |
| Comments                  |                                                                                                    |   |

Accept This Application

#### **Expedite Reject**

**Rejecting** an application submitted through Expedite does not render the application void or cancelled. Instead, once **Rejected**, the **Processing** Status Code is changed to an **Incomplete** Status Code in Expedite. The **Incomplete** Status Code is important because it allows the applicant to edit the application in Expedite according to the comment(s) the MS User enters into the **Comments** field.

The **only reason to reject** an application within Expedite is due to missing or illegible required forms. The two required forms are:

- 1. Completed Form 202 Appointment of Representative assigning Appointment of Representative to the Nursing Home Facility submitting the online application.
- 2. Signed Agreement and Affirmation Signature Page.

|                                                                | G Distric                             | IT Office Use Only<br>Insigiven throughout the form. Answer each question completely and accurately.                                                                                                    |        |
|----------------------------------------------------------------|---------------------------------------|----------------------------------------------------------------------------------------------------|--------|
| MS User must<br>complete the<br>rejection<br>"Comments" field. | DISTRICT OFFICE<br>REVIEW<br>Comments | I acknowledge that I have reviewed the contents of the application and the supporting documentation. Does this applicant and/or application meet the Ag<br>current application submission process for the Elderly and Disabled Program?<br>• Yes  • No | ency's |

#### **Expedite No Action**

Taking no action on a submitted Expedite application leaves the application untouched (in **Submitted** status) in the Expedite queue. MS Users would choose this approach in all cases where active and pending applications exist for the applicant in AMAES. The MS User should refrain from **Accepting** the Expedite Application until they have researched and resolved any potential conflicts these scenarios might cause in AMAES.

Once the current active or pending application has been resolved, the MS User will **Accept** the **Submitted** Expedite Application. Doing so will move the application into AMAES for eligibility determination processing by the MS User.

#### G Alabama Medicaid Agency (3)

Taking No Action Leaves The Application in the Expedite Queue.

| Mickey Rourke<br>9 1/2 Weeks Drive, Schenectady, NY 01011<br>Applicant has an existing application on Pending//<br>rejected | id XXX-XX-2222<br>dob 16 Sep 1952<br>warded DO case (code 03) | created date 12 Jun 2013<br>rejected Yesterday    |
|----------------------------------------------------------------------------------------------------|---------------------------------------------------------------|---------------------------------------------------|
| Mickey Thompson<br>1954 Slingshot Dragster Highway, Alhambra, CA<br>saved                                                   | id XXX-XX-3333<br>dob 07 Dec 1928                             | created date 13 Jun 2013<br>modified Yesterday    |
| Mickey Mantle<br>81395 Daisy Pass, Spavinaw, OK 36067-help<br>submitted                                                     | id XXX-XX-8888<br>dob 29 Oct 1931                             | created date 11 Jun 2013<br>submitted 12 Jun 2013 |

Search New Application

#### Expedite Action Dependent on AMAES Data

| Application Scenarios                                                            | <b>Expedite Action</b> | Next Step(s)                                                                                                    |
|----------------------------------------------------------------------------------|------------------------|----------------------------------------------------------------------------------------------------|
| No Application In AMAES                                                          | Accept                 | Follow current policy to work Expedite Application in AMAES.                                                                      |
| Pending Application In AMAES                                                     | No Action              | Resolve Pending Application in AMAES before accepting Expedite Application.                                                       |
| Active NH Application in AMAES                                                   | Accept                 | AMAES will reject Expedite Application.                                                                                           |
| Active Waiver Application in AMAES                                               | No Action              | MS User will notify Waiver Case Worker to<br>Terminate Waiver Case before accepting<br>Expedite Application.                      |
| Applicant suspended on an existing AMAES Case                                    | Accept                 | AMAES will reject Expedite Application.                                                                                           |
| Applicant Deceased                                                               | Accept                 | Follow current policy to work Expedite application within AMAES.                                                                  |
| Applicant has an existing Nursing Home<br>Application on Active/Payee only case. | Accept                 | AMAES will accept Expedite Application.                                                                                           |
| Applicant has an existing Nursing Home<br>Application on Denied/Deleted case.    | Accept                 | AMAES will accept Expedite Application as<br>pending.                                                                             |
| Missing or illegible Required Application Forms.                                 | Reject                 | Expedite will update Application status code to<br>Incomplete. NH Sponsor will correct and<br>resubmit application for review. 33 |

### Searching For Applications Containing Trailing Documents

The search query for identifying applications that have been updated with trailing documents is **#trailing**. The District Office filter will allow you to select whether to perform a District-specific or State-wide search for applications with trailing documents.

Oistrict Office Review (4)

| #trailing                                                                                                    |                                   | Search         | District Office -                        |
|----------------------------------------------------------------------------------------------------|-----------------------------------|----------------|------------------------------------------|
|                                                                                                    |                                   |                |                                          |
| Chadwick Sweeney<br>ATHENS LIMESTONE HOSP                                                                                               | id XXX-XX-7279<br>dob 20 May 1953 | created<br>rej | d date 18 Jan 1988<br>jected 15 Oct 1988 |
| linguens bono manifestum et Pro quoque nomen vobis et fecit, non non rarendum quad si venit. eggredior. Multum et fecit, nomen rejected |                                   |                |                                          |

- 1. Select the District Office filter you wish to apply.
- 2. Type **#trailing** in the search field.
- 3. Click the **Search** button.
- Trailing documents will be denoted by a "New" stamp on the document.

#### Attachments

Follow all instructions given throughout the form. Answer each question completely and accurately.

Select Attachment... Select Attachment... Signature 3 KB Signature 3 KB Signature Signature Signatu

all your existing attachments. If you have any additional documentation, please use this screen to attach those files

Note: Once a trailing document has been opened, it's trailing status is removed. <sup>34</sup>

### District Office Review Metadata

Once the Approve/Reject decision has been made on an application, an application activity page is available as the final page of the application in Expedite. The application activity page displays the current status as well as processing dates and times for the selected application.

- Select an application in processing, accepted, or rejected status to view.
- Select the Attachment page from the top menu.
- 3. Click the Next Section button. Next Section
- The Application Activity Page appears.

#### G District Office Use Only

Follow all instructions given throughout the form. Answer each question completely and accurately.

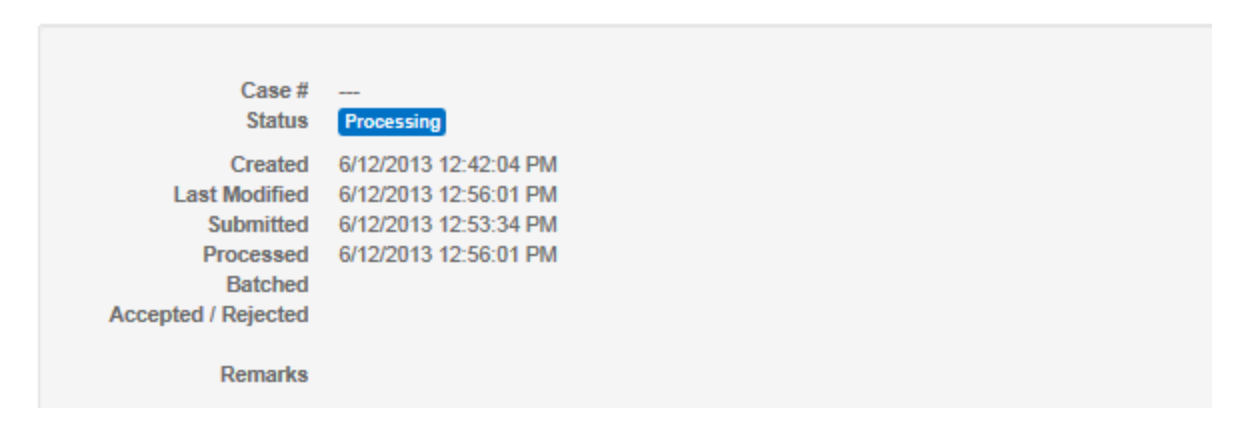

#### COLD Report MSRE048-001

#### Drill down by Program\_Name Form Grid Custon MSRE048 - Program\_Name Contains - Sequence\_Number Contains • Equals -- Run\_Date - Report\_Title Contains - Run\_Time Contains • Contains - Location - Worker Contains -- Parent\_Program Contains - Seg Nbr Par Contains Rows per page 20 🔻 | 🕞 + Search Reset Clear Import Folder Cross FC 📃 | Show fields 9 - / 9

Search in File Cabinet Elderly-Disabled Certification

COLD Report MSRE048-001 is a daily report that lists the previous day's Accepted Expedite Applications and their import attempt status with AMAES.

Daily reports are listed by date and divided into DO/CSC Locations.

|    | > | Program_Name | Sequence_Number | Run_Date   | Report_Title                                                 | Run_Time | Location | Worker |
|----|---|--------------|-----------------|------------|--------------------------------------------------------------|----------|----------|--------|
| 21 |   | MSRE048T     | 001             | 06/24/2013 | D.O. NURSING HOME WEB<br>APPLICATION BATCH<br>PROCESS REPORT | 14:42:38 | 74       | 00     |
| 22 |   | MSRE048T     | 001             | 06/24/2013 | D.O. NURSING HOME WEB<br>APPLICATION BATCH<br>PROCESS REPORT | 21:33:19 | 72       | 00     |
| 23 |   | MSRE048T     | 001             | 06/24/2013 | D.O. NURSING HOME WEB<br>APPLICATION BATCH<br>PROCESS REPORT | 21:33:19 | 75       | 00     |
| 24 |   | MSRE048T     | 001             | 06/24/2013 | D.O. NURSING HOME WEB<br>APPLICATION BATCH<br>PROCESS REPORT | 21:33:19 | 81       | 00     |

#### COLD Report MSRE048-001

The MSRE048-001 report lists the results of nightly batch exchange processes. The report should be used to identify cases that were transferred to AMAES for MS User assignment and eligibility determination as well as those that were rejected by AMAES due to their current AMAES status.

| MSRE048T-              | 001              |                         |     |           |     |               | ALABA    | MA ME | EDICAID AGENCY                                   | PAGE    |
|------------------------|------------------|-------------------------|-----|-----------|-----|---------------|----------|-------|--------------------------------------------------|---------|
| RUN DATE:<br>RUN TIME: | 06/12/<br>12:36: | <mark>2013</mark><br>01 |     |           | D.0 | . NURSING HOM | 1E WEB A | PPLI  | CATION BATCH PROCESS REPORT                      | ID:     |
| DO <b>#:</b> 79        |                  |                         |     |           |     |               | ADDI     | Mag   | -                                                |         |
| MED#/SSN               |                  | DO                      | RVR | NAME      |     |               | TYPE     | CD    | MESSAGE                                          | DATE    |
| 500-                   | -4473            | 79                      | 00  | Taneisha  | Ν   | Ward          | NEW      | 12    | PENDING NH APPLICATION ADDED TO OLD CASE 2       | 0130611 |
| 500-                   | -8024            | 79                      | 00  | Christoph | e   | Williams      | NEW      | 12    | PENDING NH APPLICATION ADDED TO OLD CASE 2       | 0130611 |
| 500-                   | -4950            | 79                      | 00  | Beatrice  | Е   | Avendano      | NEW      | 12    | PENDING NH APPLICATION ADDED TO OLD CASE 2       | 0130611 |
| 500-                   | -0209            | 79                      | 00  | Betty     | I   | Omilian       | REJ      | 03    | APPLICANT HAS AN ACTIVE/PENDING DO APPLICATION 2 | 0130611 |
| 500-                   | -9059            | 79                      | 00  | Harry     | М   | Hill          | NEW      | 11    | PENDING NH APPLICATION ADDED TO NEW CASE 2       | 0130609 |

#### Update AMAES

Once an application has been accepted into AMAES, an MS User will need to perform the **MSAPU** (Update) process to populate the Application Status DO (District Office), RV (Reviewer), and CO (County) fields with the appropriate assignee information.

|                              | APPLICATION                | *UPDATE*   |                    |        | DATE:               | 05/29/2013              |
|------------------------------|----------------------------|------------|--------------------|--------|---------------------|-------------------------|
| MED#: 500-                   | AID CAT                    | L AID      | CO <mark>37</mark> |        | PAGE:               | 1                       |
| CERT AGENCY DO ELIG STAT     | US ACTIVE                  | LOCATIO    | N: DO              | 71 RV  | <mark>21</mark> CO  | 37 PG L                 |
| APL STAT PG DATE             | DO                         | RV CO      |                    | DATE   | RECD O              | 6/14/2005               |
| MSP STAT A PG L DATE 07/21   | /2006 DO                   | RV CO      |                    | DATE   | ACCP 00             | 8/14/2005               |
| ACTION TAKEN CODE/DATE 04 0  | 0 11/12/200 <mark>z</mark> |            |                    | DATE   | INST                |                         |
| APPLICANT NAME (FIRST, MIDD  | LE, LAST, SUF              | FIX)       |                    | APPL   | SOURCE              | IND PAP                 |
| FACILITY CODE NAME           |                            |            |                    |        |                     |                         |
| MAILING ADDRESS              |                            |            | ном                | 1E PHO | NE                  |                         |
| ADR1                         |                            |            | OTHE               | R PHO  | NE 000-             | - 0 0 0 - 0 0 0 0       |
| ADR2                         |                            | Ы          | HOSE               |        |                     |                         |
| C/S/Z                        | AL                         | R          | EVIEW              | IND/D  | ATE                 | 07/2013                 |
| EMAIL                        |                            |            |                    | CHECK  | LIST <mark>A</mark> | TIVE                    |
| CURRENT RESIDENT ADDRESS     |                            |            | S                  | SS CLA | IM#                 |                         |
| (IF DIFFERENT FROM MAILING   | ADDRESS)                   |            | INT AC             | T IND  | /DATE               |                         |
| ADR1                         |                            |            | ₩К АС              | T IND  | /DATE               |                         |
| ADR2                         |                            | B          | ENDEX              | IND/D  | ATE                 |                         |
| C/S/Z                        |                            | ME         | DICARE             | CLAI   | M#                  |                         |
| DATE OF BIRTH                | DEATH DATE                 |            |                    |        | SSN                 |                         |
| MARITAL STAT/DATE N          | RACE                       |            | SEX                | {      |                     | V ARGMT A               |
| RENT/UTI PD CIT/ID/ALIE      | N D5 DATE E                | NTERED USA |                    |        | STA                 | AY IN AL <mark>y</mark> |
| LANGUAGE EVER RECD SS        | I <mark>N</mark> DATE LAS  | T RECD     |                    | ME     | D EXP 1             | NCURRED                 |
| UPDATE INFORMATION AS REQUIR | ED, PRESS ENT              | ER WHEN DO | NE                 |        |                     |                         |
| n SSL                        |                            |            |                    | R 4 C  | 12                  | 3                       |

### Update AMAES Details

The following will need updated (MSAPU/MSMTU) by the MS user to ensure the record is correctly entered into AMAES:

**MSMTU -** Certain fields on the Expedite application do not update the AMAES core and vice versa (except at Award). If this is a new record to the AMAES, it will load without the Aid-CO, and the Location, Reviewer and County. This can be accomplished before or after MSAPU. If record already exists, these fields will be populated from the AMAES (Q1).

**MSAPU** - Page-1, Add Location, Reviewer and County (APL Location code); SS Claim (may have pseudo number listed), Medicare Claim (may or may not require changing), Citizenship (will come in as "P0").

Page-2 – Only one sponsor will come across from the web, so sponsor information will require updating. If there is an attorney and the legal authority option is taken on the web, the document is attached, but the attorney's data has to be manually entered from that document.

Page-3 – Spouse, If spouse is listed as divorced, separated, or death, you may want to replace the address line 1 with the word, Divorced, Separated, or Death so that it can show correctly, the county must be entered.

Page-4 – Must be updated as needed with income (gross and net), claim #, VA Indicator and other.

Page-5 thru 13 – As needed.

### Printing AMAES Applications and Letters Received From Expedite

There is a new AMAES Transaction Code for printing Medicaid Applications received online through Expedite. AMAES records received through the Expedite System use the **MSAPW** Transaction Code to print the AMAES Application and Applicable Letters

## MSAPW

#### **Additional Notes:**

- Expedite Income Source Enter Income Source(s) separately for each individual and source.
- 2. Expedite **Add** items are not editable once saved. If an error exists in an **Add** item, simply delete the item and re-enter it correctly.
- 3. Expedite will allow users to enter limitless Income Sources for the applicant, spouse, and other. AMAES however, limits Income Resources as follows:
  - Applicant 6
  - Spouse 6
  - Other 2

### Additional Notes: Expedite Income Source

Expedite Income Source(s) must be entered separately for each individual and source. For example, if both the applicant and their spouse received Unemployment, there would be two records of unemployment – one for each individual.

|        | Income Source    |                           |      | Income Source    |                           |     |
|--------|------------------|---------------------------|------|------------------|---------------------------|-----|
| ıt     | Туре             | Unemployment Compensation |      | Туре             | Unemployment Compensation | n 💌 |
| car    | Claim Number     | 060100007                 | onse | Claim Number     | 769285411                 |     |
| ilqc   | Applicant Amount | 370                       | Spc  | Applicant Amount |                           |     |
| AI     | Spouse Amount    |                           |      | Spouse Amount    | 250                       |     |
|        | Other Amount     |                           |      | Other Amount     |                           |     |
| Income | Frequency        | Weekly                    |      | Frequency        | Weekty                    |     |

Follow all instructions given throughout the form. Answer each question completely and accurately.

Gross Income: This means "money coming in" before anything is taken out. If you or your spouse have "money coming in" from any of the sources listed here, fill in the claim number and gross amount. NOTE: If you are applying on behalf of a child, each parent must also answer these questions. If you are applying on behalf of an adult, the spouse must also answer these questions.

| Add Income Source         |           | _           |          |          |        |        |             |
|---------------------------|-----------|-------------|----------|----------|--------|--------|-------------|
| Unemployment Compensation | Applicant | → 060100007 | \$370.00 | \$0.00   | \$0.00 | Weekly | ×           |
| Unemployment Compensation | Spouse    | → 769285411 | \$0.00   | \$250.00 | \$0.00 | Weekly | <b>×</b> 42 |

### Additional Notes: "Add" Data Not Editable

There are several areas of the application where users can "Add" additional information. Once a user has submitted the additional information, the item cannot be edited and must instead be deleted and resubmitted correctly.

| Add Income Source         |           |          |          |        | elete Button |   |
|---------------------------|-----------|----------|----------|--------|--------------|---|
| Unemployment Compensation | 060100007 | \$370.00 | \$0.00   | \$0.00 | Weekly       | × |
| Unemployment Compensation | 769285411 | \$0.00   | \$250.00 | \$0.00 | Weekly       | × |

### Additional Notes: AMAES Income Source Limits

Expedite will allow users to enter limitless Income Sources for the applicant, spouse, and other. AMAES however, limits Income Resources as follows:

- Applicant 6
- Spouse 6
- Other 2

| INCOME             | TVDF       | CIATM NO   | COUDCE        | CDOCC AMOUNT | ער<br>אוביית אא⊖וואויתי דאוו |
|--------------------|------------|------------|---------------|--------------|------------------------------|
|                    | 11₽ഥ<br>∩1 | 18572deg   | 2070CC<br>222 | 25 000 00    |                              |
| //L L LL////// · · | 03         | 58/2567X   | 007           | 190.00       | .00                          |
|                    | 05<br>06   | 854PI.1    | FCS           | 25 000 00    | .00                          |
|                    | 00         | 004LTT     | 100           | 20,000,00    | .00                          |
|                    |            |            |               | .00          | .00                          |
|                    |            |            |               | .00          | .00                          |
| SPOUSE:            | 01         | 48572      | SSA           | 25.000.00    | .00                          |
| 010001             | 03         | 584256     | 0.011         | 200.00       | .00                          |
|                    | 06         | 8541       | FCS           | 25,622,00    | .00                          |
|                    | 16         | 85214      |               | 50,000.00    | .00                          |
|                    |            |            |               | .00          | .00                          |
|                    |            |            |               | .00          | .00                          |
| OTHER:             | 01         | 48572      | SSA           | 15,698.00    | .00                          |
|                    | 03         | 584256     |               | 500.00       | .00                          |
| SPOUSAL IM         | POVERI     | SHMENT IND | (Y/I/R)       | QIT-IND      |                              |
| SPOUSAL AM         | OUNT       |            | .00           | ELE-SRC      | ELE-ACT                      |
| NUMBER IN .        | ALLOCA     | TION       |               |              |                              |
| FAMILY ALL         | OCATIO     | N          | .00           |              |                              |
| PROTECTED          | RESOUR     | CES (Y/)   | N/P/C)        |              |                              |